## CARA MENJALANKAN APLIKASI

## Langkah – langkah menjalankan aplikasi.

- 1. Instal aplikasi appserv (host=localhost username = root pass ="")
- 2. Buka folder source code, buka folder database, copy folder db\_sandhy
- 3. Paste pada C:\AppServ\MySQL\data (deafult penginstalan untuk appserv)
- 4. Buka folder source code, buka folder aplikasi monitoring transaksi pembayaran biaya kuliah stmik akakom, copy folder sandhi.
- 5. Paste pada C:\AppServ\MySQL\WWW (deafult penginstalan untuk appserv)
- 6. Buka web browser masukan HTTP;//localhost/sandhi